## **Come installare l'app Cisco desktop Webex Meetings**

Per partecipare facilmente a riunioni Webex, eventi e sessioni di formazione dal proprio PC, scaricare e installare l'app desktop Webex Meetings.

- 1. Accedi alla sezione download del sito "Webex" <u>https://www.webex.com/downloads.html/</u>
- 2. Seleziona > Webex Meetings > Download for Windows
- 3. Scarica "webexapp.msi"
- 4. Clicca sul file scaricato "webexapp.msi" e lancia l'installazione
- 5. Segui le istruzioni che ti verranno fornite durante l'installazione guidata
- 6. Ricorda di consentire all'app di apportare modifiche al dispositivo
- 7. Completata l'installazione fai clic su "Fine"
- 8. Comparirà il riquadro di accesso a Webex Meetings
- 9. Utilizza "USA COME OSPITE"
- 10. Si aprirà un nuovo riquadro per inserire il nome e l'indirizzo email
- 11. DIGITA il tuo COGNOME E NOME come l'esempio: Rossi Mario rispettando maiuscole e minuscole. Questo punto è molto importante per l'attestazione della presenza.
- 12. Nel campo successivo inserisci la tua email valida
- 13. Successivamente clicca su "CONTINUA COME OSPITE"
- 14. A questo punto comparirà sullo schermo del tuo computer (in alto a destra) la seguente finestra:

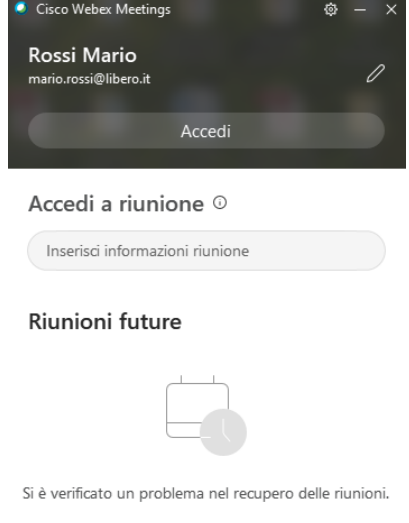

Riprova

- 15. In "Accedi a riunione" > "Inserisci informazioni riunione" inserisci il numero di riunione e successivamente la password che ti verranno inviate, prima dell'incontro, in posta elettronica
- 16. Infine clicca su "Partecipa"
- 17. Si aprirà in una nuova finestra la Sala riunioni del Dirigente scolastico
- 18. Clicca su PARTECIPA
- 19. Effettuato l'accesso, subito dopo l'identificazione, **DISATTIVA il microfono e la videocamera**.

IN ALTERNATIVA È POSSIBILE ACCEDERE DA BROWSER (SENZA INSTALLARE L'APP) CLICCANDO SUL PULSANTE Accedi a riunione CONTENUTO NELLA MAIL, INSERENDO COGNOME E NOME NELLA PRIMA RIGA E L'EMAIL PERSONALE NELLA SECONDA, UNA VOLTA ENTRATO NELLA PAGINA WEB CISCO RIPETERE

Accedi a riunione